Dzień dobry klaso 8! ©©©

W związku z jutrzejszym sprawdzianem on-line na platformie Quizizz zamieszczam poniżej informacje dotyczące **zakładania konta** (*jeżeli ktoś nie ma*).

## (PROSZĘ NAJPIERW PRZECZYTAĆ CAŁĄ WIADOMOŚĆ I DOPIERO WTEDY ZABRAĆ SIĘ ZA ZAKŁADANIE KONTA)

Sprawdzian on-line rozpoczynać się będzie jutro, tj. **wtorek o godzinie 11.00** (godzina będzie jednakowa dla wszystkich).

Aby wykonać sprawdzian trzeba będzie wpisać jednorazowy kod, który otrzymacie ode mnie w dniu sprawdzianu, czyli jutro ok. godziny 10.40 – przekaże go wam pani od j. angielskiego na waszą grupę Messenger.

Na wykonanie zadań będziecie mieli określony czas. Należy uważnie czytać polecenia i rozważnie odpowiadać, ponieważ nie możecie powrócić do pytania ani zmienić podanej odpowiedzi.

Ważne jest, abyście monitorowali pasek informujący o czasie przeznaczonym na wykonanie danego zadania, żebyście zdążyli wszystko zrobić. (Kilkadziesiąt sekund na jedno pytanie – by uniemożliwić szukanie odpowiedzi w książce, zeszycie lub Internecie).

Po zakończonym sprawdzianie od razu zobaczycie, na ile % udało Wam się go napisać. Gdy przełożycie sobie % na ocenę, zgodnie z przyjętym w szkole wskaźnikiem, od razu poznacie uzyskany stopień. Gdyby ktoś tego nie pamiętał, to proszę do mnie napisać i podam ocenę, jaką otrzymaliście.

## Korzystanie z platformy Quizziz

- 1. Wejdź na stronę <u>https://quizizz.com/</u>
- 2. W prawym górnym rogu kliknij "zapisz się".
- 3. Wpisz swój adres e-mail, kliknij w pierwsze okienko poniżej ("I have read and agree …") i przycisk "Kolejny".
- 4. W następnym okienku wybierz opcję "as a student".
- Podaj fikcyjną datę urodzenia (np. styczeń / 1 / 2005), następnie w miejscu "nazwa użytkownika" wpisz nazwę (umówmy się, że to będzie: nr w dzienniku + imię, np. 01Jan, 02Julia itd.) oraz wymyślone hasło (nazwę i hasło trzeba sobie gdzieś zapisać i zapamiętać).
- 6. Następnie naciśnij "zakończ rejestrację".

W ten sposób utworzyliście Wasze indywidualne konto użytkownika.

## Sprawdzian

1. Po zalogowaniu się do platformy zobaczycie okienko "*Wpisz kod gry*". W tym miejscu wpiszcie otrzymany ode mnie kod i wciśnijcie "*Przystąp* lub *Zacznij grę*".

2. Zostaniecie przeniesieni do okna z testem, który rozpocznie się, jak wspomniałam, we wtorek o godz. 11.00. Zalogujcie się zatem chwilę wcześniej. Test można wykonać tylko raz. W każdym pytaniu będzie jedna poprawna odpowiedź.

W razie jakichkolwiek problemów - piszcie, będziemy je indywidualnie rozwiązywać. 🖾 🖾